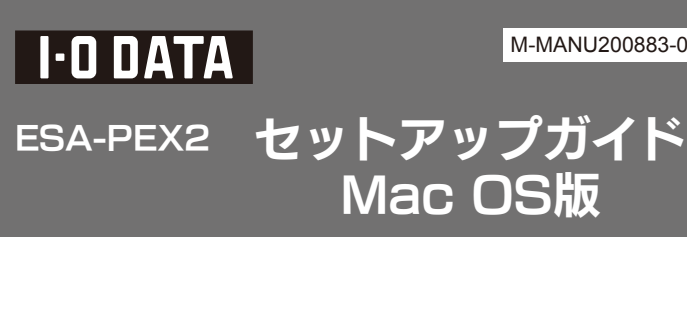

M-MANU200883-02

本製品のセットアップ作業を説明しています。 手順にしたがって作業を行ってください。

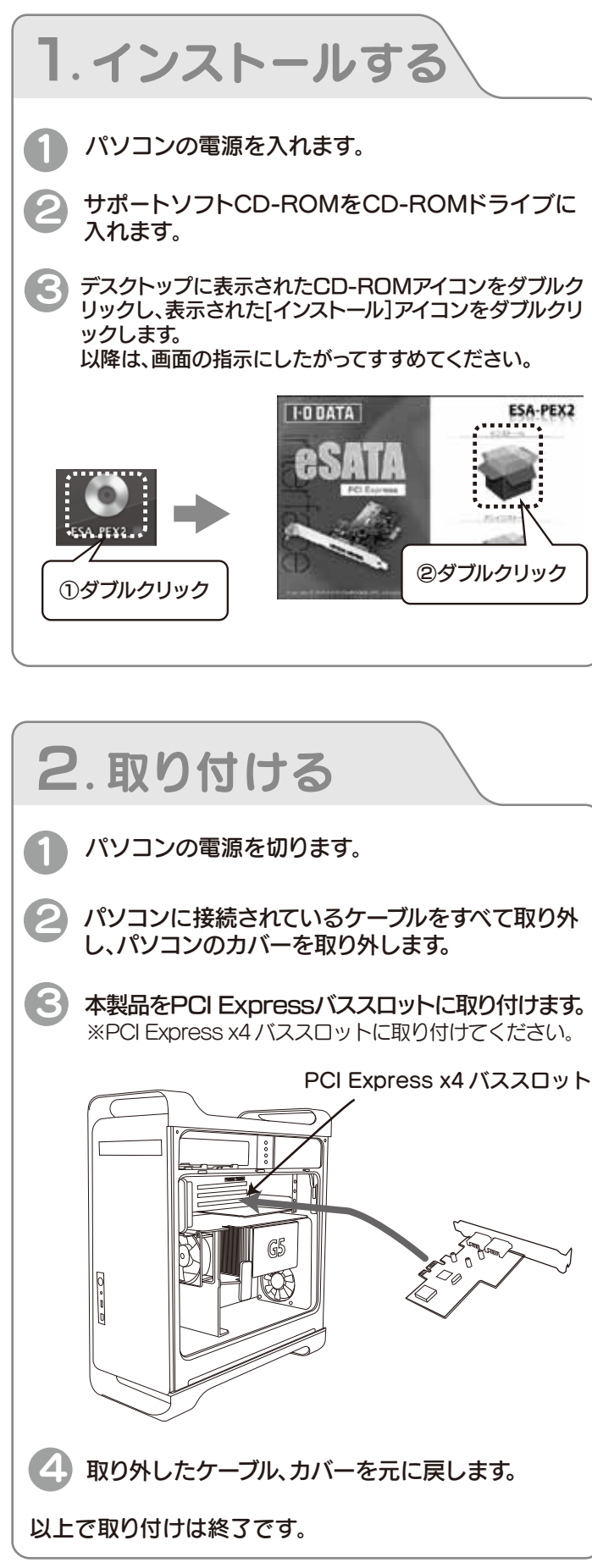

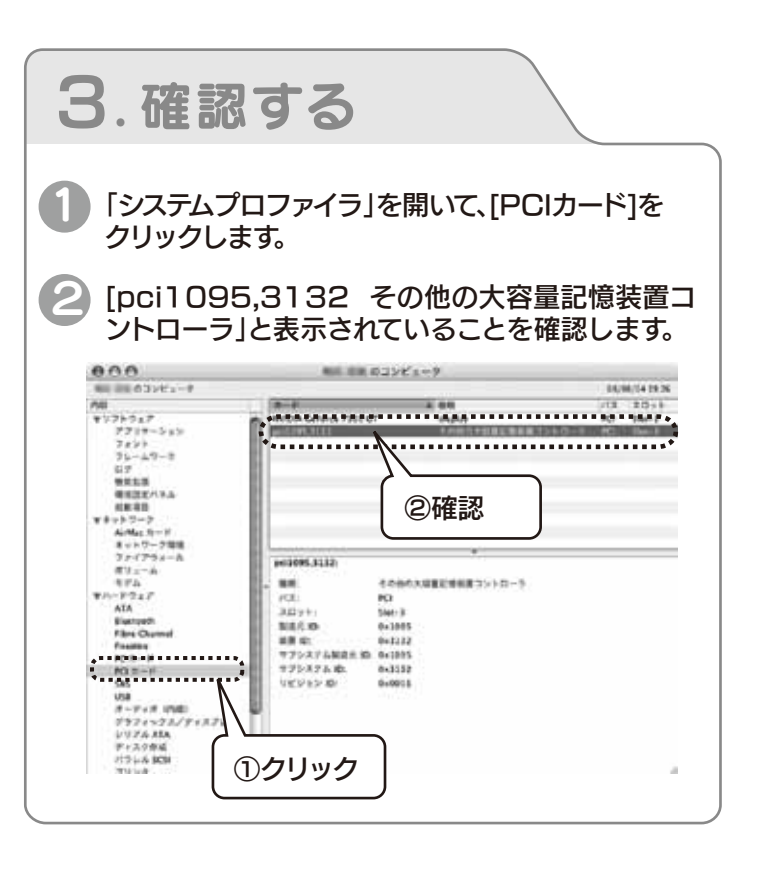

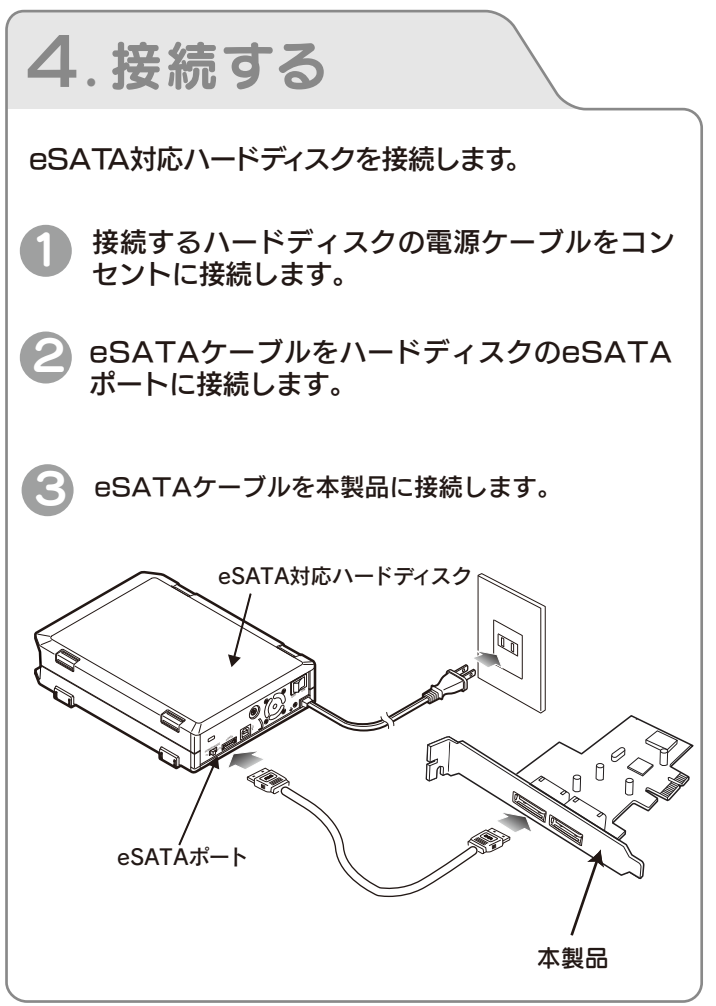

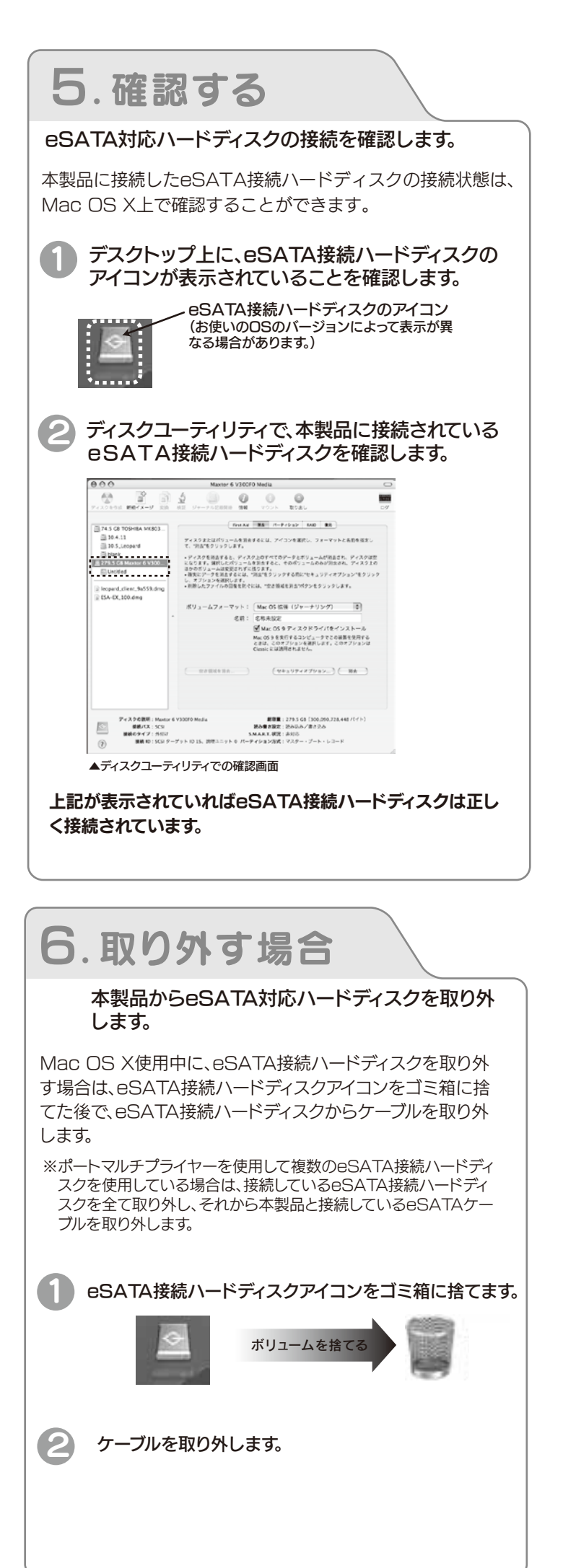

- インストールしたサポートソフトを削除する場合
- 本製品に接続されているすべての機器を取り外します。 詳しくは、【取り外す】を参照してください。
- ②「サポートソフト」CD-ROMをCD-ROMドライブに入れます。
- 3 デスクトップに表示されたCD-ROMアイコンをダブルクリックし、表示された[アンインストール]アイコンをダブルクリックします。

以降は、画面の指示にしたがってすすめてください。

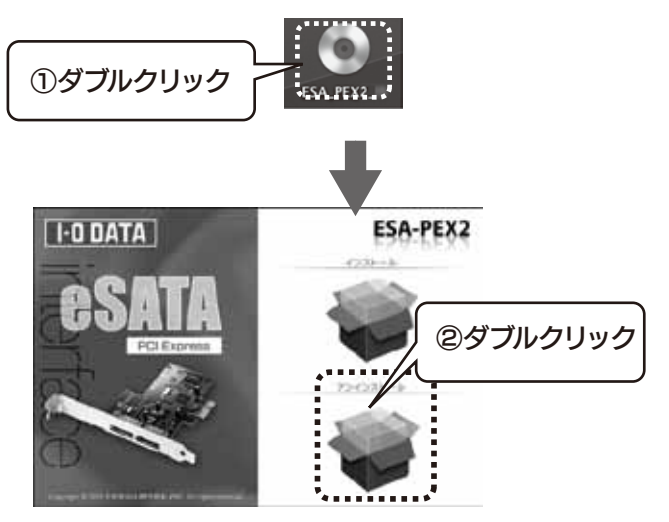

## 本製使用上のご注意

●本製品に接続したeSATAハードディスクにはシステムは インストールしないでください。

データ保存用としてご利用ください。

また、本製品に接続したハードディスクからの起動はできません。

- ●本製品は、Mac OS Xの省エネルギー機能及びスリープ 機能には対応しておりません。
- ●省エネルギー画面で、「コンピュータがスリープするまでの 待機時間」は、「しない」に設定してください。
- ●Mac OS X終了時の「スリープ」は実行しないでください。

## 困ったときには

本製品を使っていて、トラブルがあったときは、サポートWebページ内の「製品Q&A、Newsその他」もご覧ください。過去にサポート センターに寄せられた事例などを紹介しています。

## 製品Q&A、Newsなど http://www.iodata.jp/support/